# Developer of Uniqueness

### ▶iBMS Logic Server Google Home Integration

#### Installing Google Home App on iBMS Logic Server

Send commands to iBMS Logic Server via Google Home and to control the system, it is necessary to install the Google Home application from the iBMS Logic Server application store. For this, after connecting with the admin user, press the + **button** to open the application store and install the Google Home application.

Note: Enter the app store, iBMS Logic Server must be connected to the Internet, not your computer. For this, the Router and DNS sections must be filled in the iBMS Logic Server IP settings.

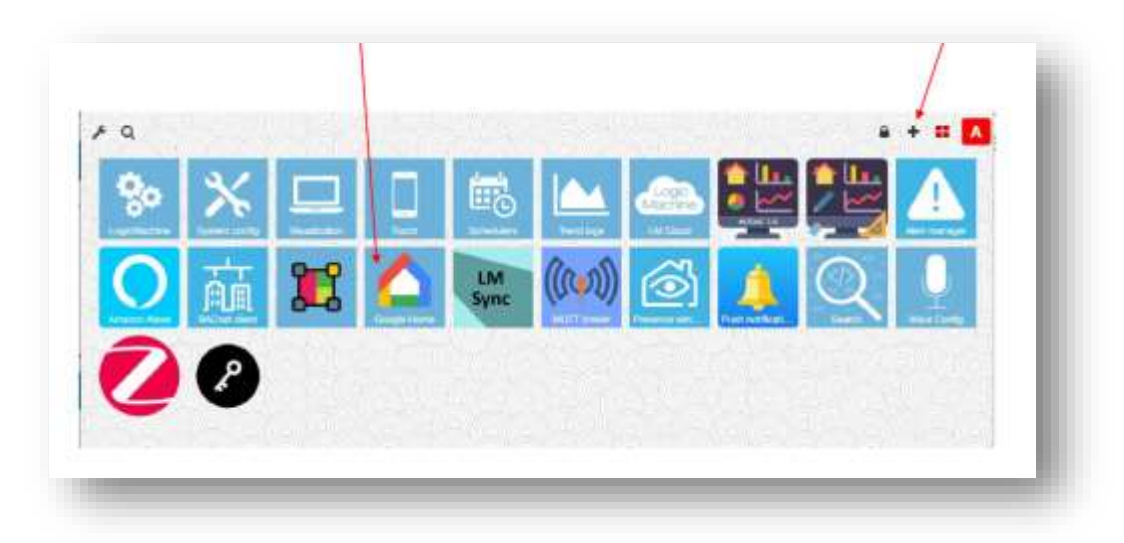

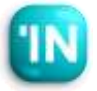

### Integration

| LogicMachine Cloud                                                                                                    | ×            |
|----------------------------------------------------------------------------------------------------|--------------|
| Paste this connection string into LM Cloud application     LyutoxvybmEtzsticInNindmEtzadBpdHNvbmEuV20tilwibmV0dR9yby(6I)E1 |              |
| Create new network                                                                                                    | _            |
| Enable Mosaic for multiple networks                                                                                        | Crodite      |
| Change password                                                                                                    |              |
| Current password                                                                                                    |              |
| Repeat new password                                                                                                    |              |
| Password must contain at least one uppercase letter, lowercase letter and a dig<br>contain at least 8 characters           | git. It must |
| Change                                                                                                    | a password   |

### **`iBMS** Logic Server Cloud Connection

- Google Home integration takes over the cloud.
   For this reason, first, go to
   <u>https://remote.logicmachine.net/</u> and open an
   account. You can skip this step if you have
   previously connected the LM to the cloud.
- Then, connect the LM we have to the cloud, first create a network by pressing the create button in the Create New Network section.
- When you create the network, a text line appears above. Copy this line of text by pressing the copy button.

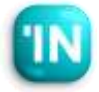

| LogicMachine Cloud                                                                                                    | EE View logs 🛛 🗙                    |
|----------------------------------------------------------------------------------------------------|-------------------------------------|
| Status: connection OK                                                                                                    |                                     |
| Sync configuration (Mon Feb 06 20)                                                                                                    | 23 15:33)                           |
|                                                                                                    |                                     |
| S Cloud connection enabled                                                                                                    |                                     |
| Current user: savask@itsona.com                                                                                                    |                                     |
| Cloud connection enabled<br>Current user: savask@itsona.com<br>Connection string:                                                                                                    |                                     |
| Cloud connection enabled<br>Current user: savask@itsona.com<br>Connection string:<br>eyJwYXNzd29yZCI68kthY0ZHVWFoVmRtRyIsInVzZXJuYW10joic2F2YXN                                                   | QG0c29u/YS5jb20iLCJu2XF3b3Jrljoj    |
| Cloud connection enabled Current user: savask@itsona.com Connection string: eyJwYXNzd29y2Cl6kkthY02HWWFaVmRtRyIsInVzZXJuYW1tljoic2F2YXN Visit remote.logicmachine.net to register a cloud account | rQGi0c29u/YS5jb20iLCJuZXFR3b3Jrljoi |

#### **\iBMS** Logic Server Cloud Connection

- In the next step, open the application named
   LM Cloud on the iBMS Logic Server. (Note: Make sure you have the latest version of the LM
   Cloud app installed in the LM app store.)
- Paste the copied text described on the previous page into the Connection String section on this page.
- Then push the Cloud Connection Enable button.
   If Status: connection is 0k, the LM is now connected to the LM Cloud.

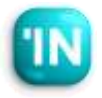

#### **`Google Home Settings on the LM**

- Open the Google Home application in LM that you have previously installed. Press the Add Device button in this menu.
- In systems such as Amazon Alexa, Google home, and Apple Home, the Device definition is used for lighting and air conditioners that we control at home or in the office. For this reason, we have to introduce and name each light, air conditioner, and curtain separately as a device. Each device can have more than one group address. For example, in an air conditioner type, there may be information such
  - as set value temperature, and mode.

| )evices |             | C Sync cloud (Tu | e Feb 07 2023 15:00) O Hei |
|---------|-------------|------------------|----------------------------|
|         |             | Search:          | + Add Devia                |
| Name    | Description | a Skills         | 4                          |
|         |             |                  |                            |
|         |             |                  |                            |
|         |             |                  |                            |

### integration

### →Google Home Settings on the LM

 After pressing the Add Device button, the following menu appears. Fill in the name and description here.

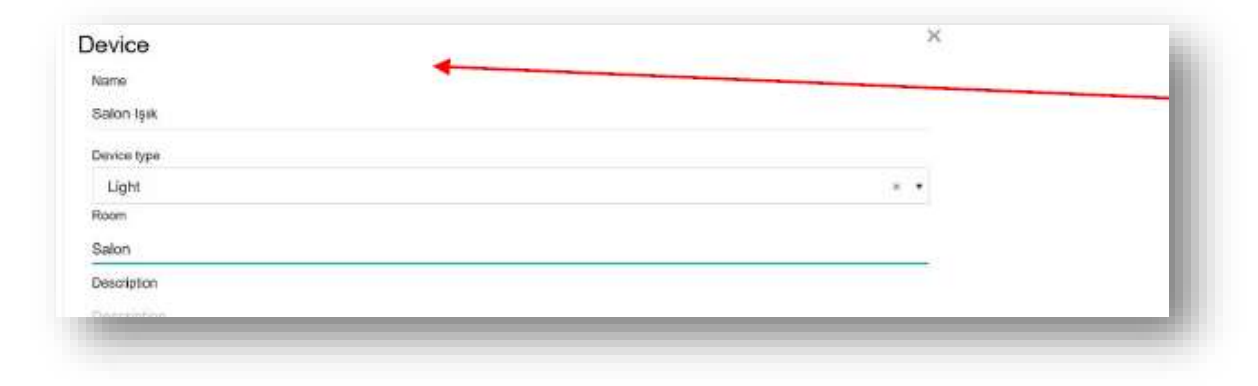

|      |                                     | Search           | +Aaa mit |
|------|-------------------------------------|------------------|----------|
| Туре | <ul> <li>Control address</li> </ul> | ( Status address |          |
| 0nO# |                                     |                  |          |
| nOtt |                                     |                  | <b>2</b> |

On the next screen, the Traits name appears. Add 2 Traits for this lighting. Dim and OnOff Traits First create the On-Off Trait. Press the **edit** button. Select the relevant group addresses in the resulting section.

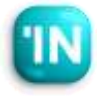

### Integration

#### **`Google Home Settings on the LM**

 Here is an example of an air conditioner. Since Google homeThermostat type does not support Fan Speed and OnOff Traits directly in the device, it is necessary to create a separate device for them.

| an                                                        |      |
|-----------------------------------------------------------|------|
| Trat                                                      |      |
| TemperatureSetting                                        | •    |
| Temperature setpoint (control) 08. 2 hyte /liveting point |      |
| 0/1/2 (Salon VRV Set Deger)                               |      |
| Temperature setpoint (status) 09-2 byte floating point    |      |
| 0/1/2 (Salon VRV Set Deger)                               | ж. • |
| Mode (control) 05. 1 byte unsigned inleger                |      |
| 0/1/4 (Salon VRV Mod)                                     | × •  |
| Mode (status) 05. 1 byte unicyced integer                 |      |
| 0/1/4 (Salon VRV Mod)                                     |      |
| Current temperature (status) 09. If byte floating point   |      |
| 0/1/1 (Salon VRV Sicaklik)                                | × •  |
| Minimum temperature                                       |      |
| 18                                                        |      |
| Maximum temperature                                       |      |
| 28                                                        |      |
|                                                           |      |
| semberarine steb                                          |      |
|                                                           |      |
| Temparature units                                         |      |
| C                                                         |      |
| Minimum offset between heat-cool setpoints                |      |
| 2                                                         |      |
| Off works numeric value                                   |      |
| 255                                                       |      |
| Eou                                                       |      |
| Heat mode numeric value                                   |      |
| 1/<br>                                                    |      |
| Cool mode numeric value                                   |      |
| 0                                                         |      |
| On mode numeric value                                     |      |
| 254                                                       |      |
| Heat-cool mode numeric value                              |      |
| LIDECTION HANDE LIDECTION BOOD                            |      |

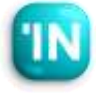

→Google Home Settings on the LM

 After creating all devices. Be sure to press the Synch Cloud button. After pressing this button. the work we do on the iBMS Logic Server side is completed.

| evices      |   |       |             |             | O flync do  | al (Tve Fr | e: 07 2023 18 13) |
|-------------|---|-------|-------------|-------------|-------------|------------|-------------------|
|             |   |       |             |             | Search      |            | + Add Dewter      |
| Name        | * | Room  | Device Type | Description | Traits      |            |                   |
| Salon faik  |   | Salon | Light       |             | OnO4.Bright | NALE.      | 2 =               |
| Salon Klima |   | Salon | Thermostat  |             | Temperature | Setting    | × ×               |

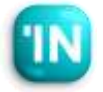

→Google Home Settings on the LM

- Download the Google Home application on your phone and log in with your Google account.
- Then press + to add iBMS Logic Server.

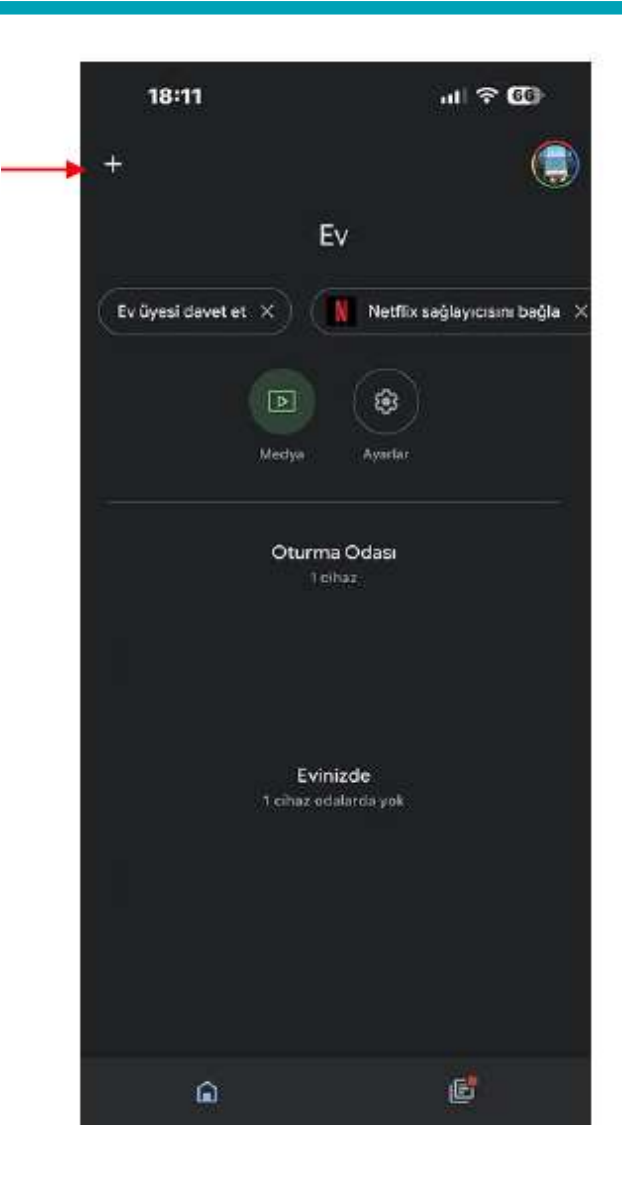

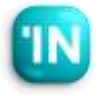

### Integration

➤Google Home Application Settings

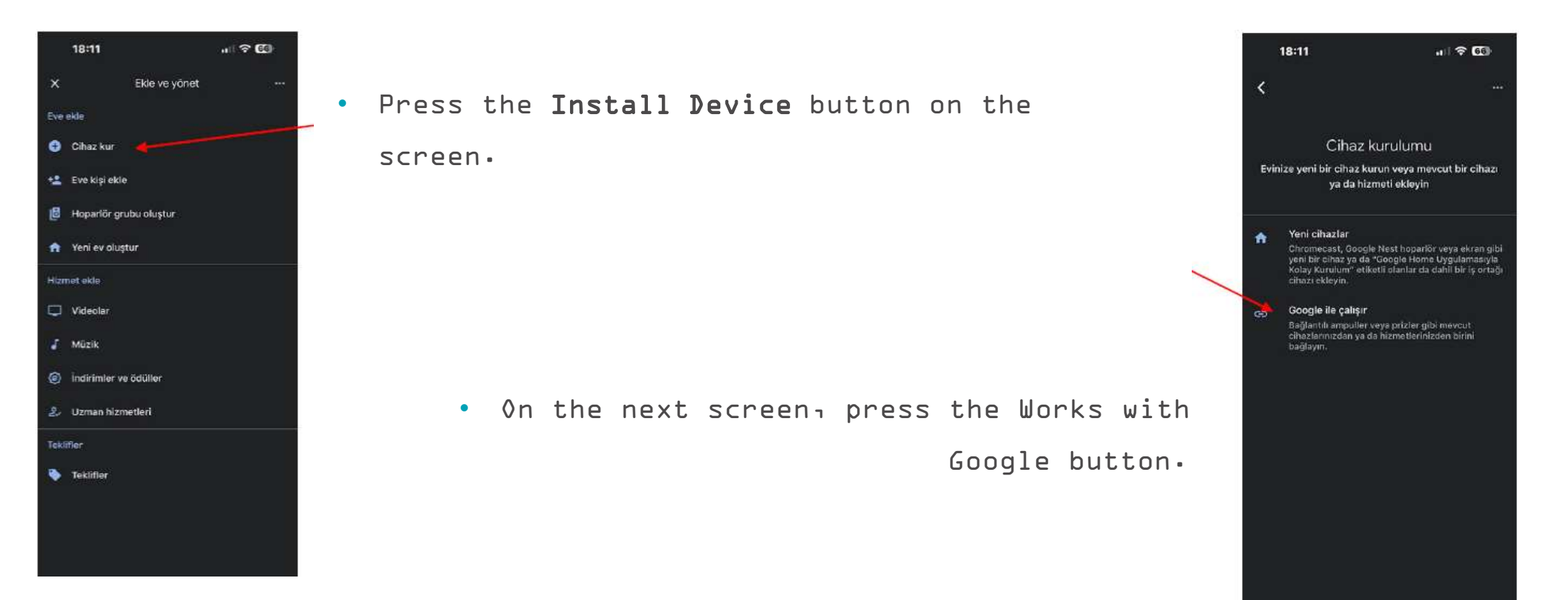

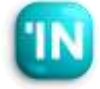

#### ▶Google Home Uygulama Settings

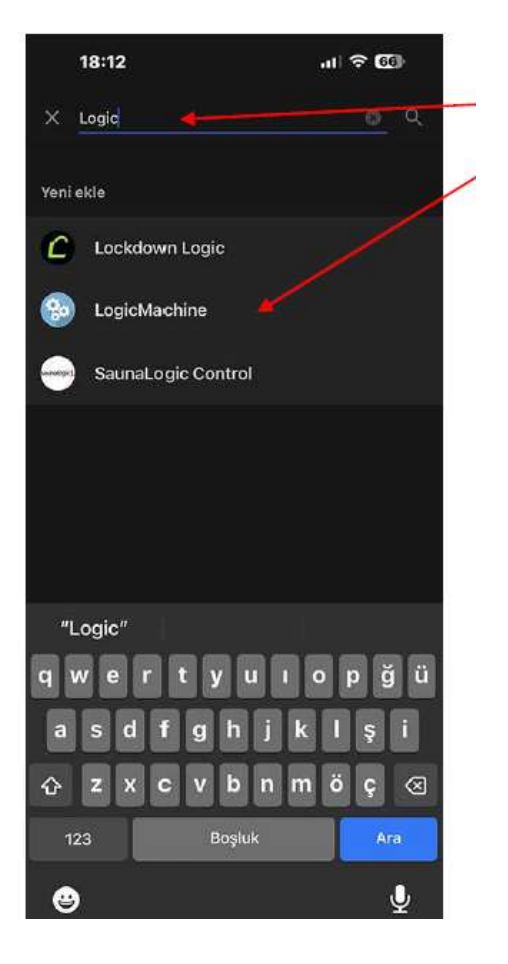

 When we type Logic in the search section on the screen that appears, Logic Machine appears as a device. Choose this.

 On the next screen, the connection screen with the Logic Machine Cloud system appears. Write your LM cloud account information, click login, and provide the connection.

| ⊗ By signing in y  | ou are authorizing Ama | izon Alexa to |
|--------------------|------------------------|---------------|
| access your devic  | 268                    |               |
| Login using an     | external account       |               |
| G Google           | Facebook               | Microso       |
| E-mail             |                        |               |
| E-mail             |                        |               |
| E-mail<br>Password |                        |               |

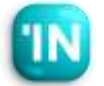

### Integration

#### ▶Google Home Uygulama Settings

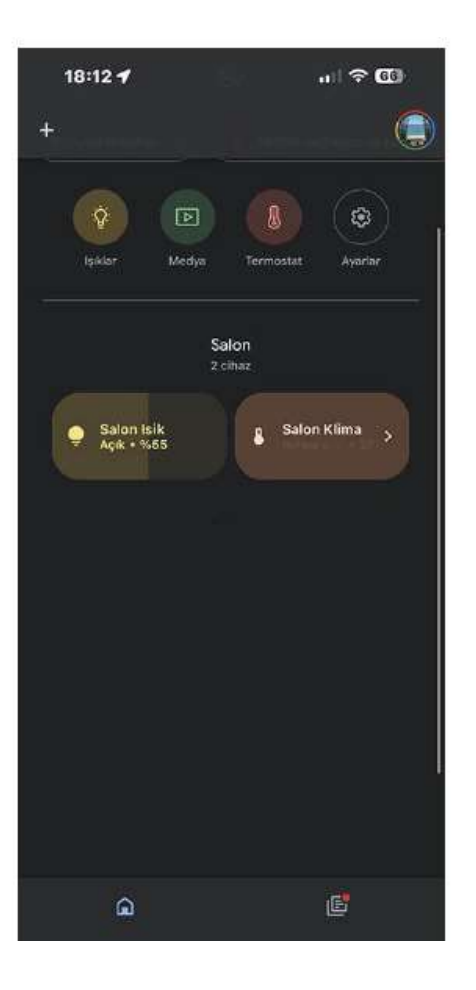

 When completing the last step, iBMS Logic Server and Google Home are connected as shown below.
 Devices can control via Google Home.

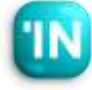